## **CERTIFICATE OF GOOD STANDING – ELECTRONIC PDF**

## How to Instructions

| STEP | ACTION                                                                                                    |
|------|----------------------------------------------------------------------------------------------------|
| 1    | Log into CM/ECF using your login credentials for the Middle District of North Carolina.                                                                                                    |
| 2    | Select <b>Utilities</b> from the blue ribbon.                                                                                                    |
| 3    | Under <u>Certificates</u> , select the <b>Certificate of Good Standing</b> – Electronic PDF link.                                                                                                    |
| 4    | <ul> <li>A verification screen will display.</li> <li>Verify your email address is correct.<br/>If the email address is incorrect, click the Maintain Your<br/>Account link to update your email address. Instructions for<br/>updating your email address can be found in our CM/ECF<br/>User Manual – Section 3 from the court's website.</li> <li>Click the "Click to Pay" link to submit the fee for this request.<br/>The payment screen may take a few seconds to load.</li> </ul> |
| 5    | Enter your credit card information and click [Continue].                                                                                                    |
| 6    | <ul> <li>Pay.gov will display a verification screen.</li> <li>Review the information entered.</li> <li>Check the box to authorize the charge to your card.</li> <li>Click [Continue].<br/>The authorization for payment may take a few seconds to process.</li> </ul>                                                                                                    |
| 7    | A message will display confirming your payment and that a certificate<br>of good standing will be electronically transmitted within one business<br>day to your registered CM/ECF email address. Your transaction is<br>complete.                                                                                                    |